# SERVICE KLAHOMA

# Submitting Pre-Registration Sale with a Lien OkCARS

STEP BY STEP GUIDE

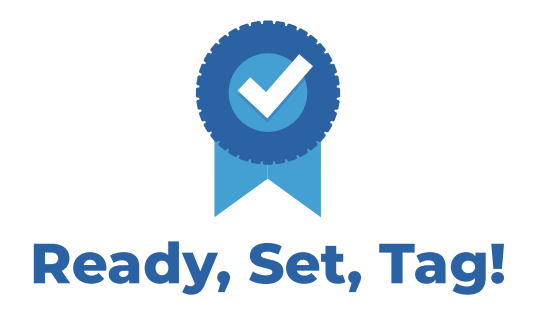

**Objective:** This step by step guide details how dealers can submit a vehicle pre-registration online for a customer who requires a lien to be added to their vehicle purchase.

**STEP 1** Navigate to *okcars.service.ok.gov* and login to the account for your dealer.

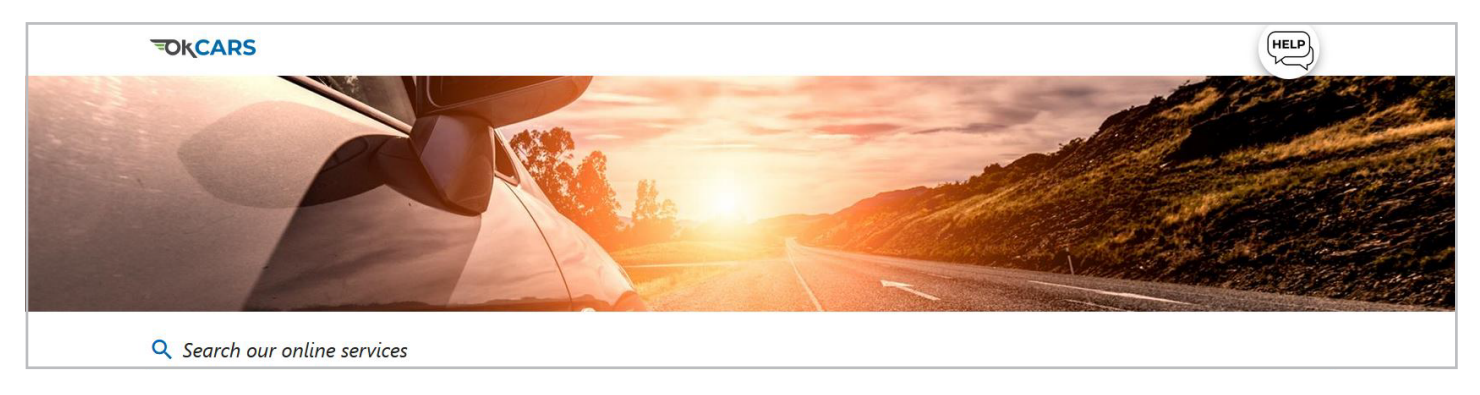

#### STEP 2 Click "More...".

| TIFFANY AUTO SALES<br>**-***8988<br>6015 N CLASSEN BLVD OKLAHOMA CITY OK 73118-5815<br>OKLAHOMA CITY OK 73118-5815        | Welcome, TIFFANY DOANE<br>You last logged in on Wednesday, Jul 24. 2024 9:12:53 AM<br>Manage My Profile                                                                                                    |
|----------------------------------------------------------------------------------------------------|----------------------------------------------------------------------------------------------------|
| Summary Action Center Settings More<br>Filter<br>TIFFANY AUTO SALES<br>6015 N CLASSEN BLVD<br>OKLAHOMA CITY OK 73118-5815 | Account<br>UD00089<br>Balance<br>\$0.00<br>View Lienholder List<br>Image: Solution of the solution of the solution of the |

#### STEP 3 Click "Initiate Sale with Lien".

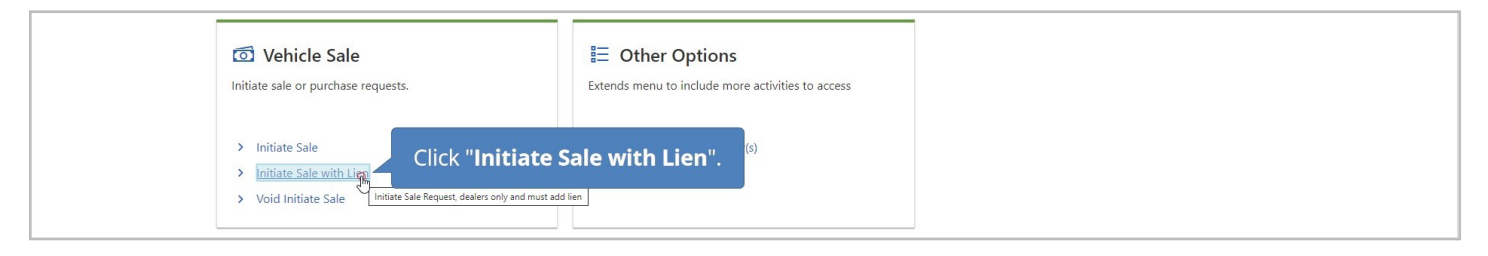

#### **STEP 4** Click **"Next"** to continue.

| About<br>What You'll Need | Service Details<br>This is Initiate Sale<br>What You'll Need |
|---------------------------|--------------------------------------------------------------|
| Cancel                    | Click "Next".                                                |

### **STEP 5** Type in the **Vehicle's ID**.

| About                  | Vehicle Identification |              |
|------------------------|------------------------|--------------|
| What You'll Need       | Vehicle ID *           | Type in the  |
| Sale Details           | Required <sup>O</sup>  | vehicle's ID |
| Vehicle Identification | Confirm Vehicle ID *   | venicies iD. |
|                        | Required               |              |
|                        | Vehicle Type *         |              |
|                        | Required ~             |              |
|                        | Driman: Document       |              |

#### **STEP 6** Re-type the **Vehicle's ID** to confirm it.

| About                  | Vehicle Identification |   |                          |
|------------------------|------------------------|---|--------------------------|
| What You'll Need       | Vehicle ID             |   |                          |
| Sale Details           | 2C3CDXHG9PH547290      |   |                          |
| Vehicle Identification | Confirm Vehicle ID *   |   | Po typo the vehicle's ID |
|                        | I Required             |   | to confirm it            |
|                        | Vehicle Type *         |   | to confirm it.           |
|                        | Required               | ~ |                          |
|                        | Primary Document       |   |                          |
|                        |                        | ~ |                          |

# **STEP 7** Select the **Vehicle Type** using the drop down menu.

| About                  | Vehicle Identification                       |   |
|------------------------|----------------------------------------------|---|
| What You'll Need       | Vehicle ID                                   |   |
| Sale Details           | 2C3CDXHG9PH547290                            |   |
| Vehicle Identification | Confirm Vehicle ID                           |   |
|                        | 2C3CDXHG9PH                                  |   |
|                        | Vehicle Type * Select the vehicle type using |   |
|                        | Required the drop down menu.                 |   |
|                        | Required                                     | • |
|                        | Automobile                                   |   |
|                        | Dus School                                   |   |

#### **STEP 8** Click "**Next**" to continue to the Vehicle Details.

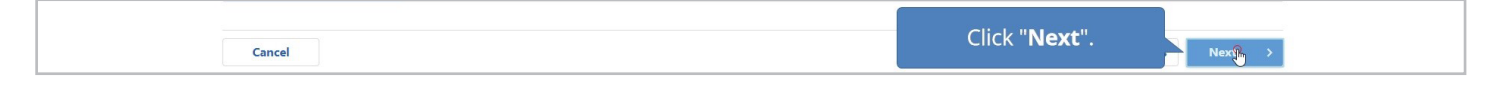

#### **STEP 9** Double-check all **Vehicle Details**. Click **"Next"**.

| About                  | Vehicle Details   |              |           |               |   |
|------------------------|-------------------|--------------|-----------|---------------|---|
| What You'll Need       | Vehicle Id        | Vehicle Type |           |               |   |
| Sale Details           | 2C3CDXHG9PH547290 | Automobile   |           |               |   |
| Vehicle Identification | Year              | Make         | Model     | Body Type     |   |
| Vehicle Details        | 2023              | DODG         | CHARGER   | SD            |   |
|                        | Unladen Weight    | Laden Weight | Fuel Type | Vehicle Color |   |
|                        | 0                 | 0            |           | ~ White       | ~ |

# **STEP 10** Type in the **Lienholder's ID**.

| Initiate Sale With Lien                                                                           |                  |                              |              |  |
|---------------------------------------------------------------------------------------------------|------------------|------------------------------|--------------|--|
| About<br>What You'll Need<br>Sale Details<br>Vehicle Identification<br>Vehicle Details<br>Lien(s) | Lien Information | Delivery Date<br>24-Jul-2024 | Release Date |  |
|                                                                                                   | Debtor Address   |                              |              |  |

#### **STEP 11** Type in the **Debtor's name**.

| Vehicle Details | Debtor Name * Required O  |                |              |  |
|-----------------|---------------------------|----------------|--------------|--|
| Lien(s)         | Execution Date * Required | elivery Date   | Release Date |  |
|                 | Debtor Address            | debtor's name. |              |  |
|                 | Required                  |                |              |  |

#### **STEP 12** Use the **calendar icon** to select the **lien's execution date**.

| Lien(s) | Execution Date * | Use the calendar icon to select the |  |
|---------|------------------|-------------------------------------|--|
|         | Debtor Address   | lien's execution date.              |  |

#### **STEP 13** Type the **debtor's street address**.

| Debtor Address<br>Debtor Street *<br>I Required | Type the debtor's stree | et address.       |
|-------------------------------------------------|-------------------------|-------------------|
| Debtor Unit Type                                | Debtor Unit             |                   |
| Vebtor City                                     | Debtor State            | Debtor Zip Code * |
| Required                                        | OKLAHOMA ~              | Required          |
|                                                 |                         | Verify Address    |

# **STEP 14** Type the **city**.

| 6015 N<br>Type the city                      |  |
|----------------------------------------------|--|
|                                              |  |
| Type the city.                               |  |
| v                                            |  |
| Debtor City * Debtor State Debtor Zip Code * |  |
| I Required OKLAHOMA CKLAHOMA Required        |  |

#### **STEP 15** Use the drop down menu to select **the state**.

| Debtor Address      |              |                                            |                 |       |
|---------------------|--------------|--------------------------------------------|-----------------|-------|
| Debtor Street       |              |                                            |                 |       |
| 6015 N CLASSEN BLVD |              | The second second second                   |                 |       |
| Debtor Unit Type    | Debtor Un    | Use the drop dowr<br>menu to select the st | n<br>ate.       |       |
| Debtor City         | Debtor State | 2                                          | Debtor Zip Code |       |
| ОКС                 |              | × AN                                       | Required        |       |
|                     |              |                                            | Verify Ad       | dress |

# **STEP 16** Type the **zip code**.

| Debtor City Debtor State Debtor Zip Code * | Debtor Unit Type | Debtor Unit  | Type the zip code. |
|--------------------------------------------|------------------|--------------|--------------------|
| OKC OKLAHOMA ~ T kequired                  | Debtor City      | Debtor State | Debtor Zip Code    |
|                                            | OKC              | OKLAHOMA     | ~ I Required       |

#### **STEP 17** Click "Verify Address".

| Debtor Unit Type | Debtor Unit  |                                        |
|------------------|--------------|----------------------------------------|
| ·                |              |                                        |
| Debtor City      | Debtor State | Debtor Zip C Click "Verify Address".   |
| OKC              | OKLAHOMA ~   | 73118                                  |
|                  |              | Marthe Address                         |
|                  |              | Verity Address                         |
|                  |              | Please attempt to verify your address. |

#### **STEP 18** Confirm the verified address is correct, and **select it**.

| Verified                                               |             | Select this address |
|--------------------------------------------------------|-------------|---------------------|
| III 6015 N CLASSEN BLVD<br>OKLAHOMA CITY OK 73118-5815 |             |                     |
| As Entered                                             |             | Select this address |
| 6015 N CLASSEN BLVD<br>OKC OK 72118                    | Confirm the |                     |
| UKC UK 75116                                           | verified    |                     |
|                                                        | address is  |                     |
|                                                        | dddress is  | Cancel Save         |

#### **STEP 19** Click **"Next"** to continue.

|        |                | Verify Address      |
|--------|----------------|---------------------|
|        | + Add a Record | Click "Next".       |
| Cancel |                | < Previous Nextin > |

#### **STEP 20** Use the **calendar icon** to add the **date the vehicle was sold**.

| About                  | Sale Information |      |                       |
|------------------------|------------------|------|-----------------------|
| What You'll Need       | Date Sold        |      |                       |
| Sale Details           | 24-Jul-2024      |      | Use the calendar icon |
| Vehicle Identification | Sale Price       | Trac | to add the date the   |
| Vehicle Details        | 0.00             | 0.0  | vehicle was sold      |
| Lien(s)                |                  |      | vernele was sold.     |
| Sale Information       |                  |      |                       |

#### **STEP 21** Click **"Next"** to continue.

| Sale Info | mation        |  |
|-----------|---------------|--|
| Cancel    | Click "Next". |  |
|           |               |  |

**STEP 22** Select yes or no for whether the buyer plans to register the vehicle in Oklahoma.

| About                  | Buyer Information                                    |
|------------------------|------------------------------------------------------|
| What You'll Need       | Does the buyer plan to register in Oklahoma? Reason: |
| Sale Details           | No 👰 Yes                                             |
| Vehicle Identification | ID Type *                                            |
| Vehicle Details        | Required Select yes or no for whether the            |
| Lien(s)                | Primary Owner buyer plans to register the vehicle    |
| Sale Information       | Required in Oklahoma.                                |
| Buyer Information      |                                                      |
|                        | Contact Information                                  |

#### **STEP 23** If No, you must provide a reason. If Yes, no reason is necessary.

| About                  | Buyer Information                            |                       |                                 |
|------------------------|----------------------------------------------|-----------------------|---------------------------------|
| What You'll Need       | Does the buyer plan to register in Oklahoma? | Reason: *             |                                 |
| Sale Details           | No Yes                                       | Required <sup>O</sup> |                                 |
| Vehicle Identification | ID Type *                                    | ID Number *           |                                 |
| Vehicle Details        | Required ~                                   | Required              | No you must provide a reason    |
| Lien(s)                | Primary Owner *                              |                       | If Ves no reason is necessary   |
| Sale Information       | Required                                     |                       | in res, no reason is necessary. |
| Buyer Information      | Contact Information                          |                       |                                 |
|                        | Email *                                      | Confirm Email Address |                                 |
|                        | Required                                     |                       |                                 |
|                        | Phone Type * Area Code *                     | Phone Number *        | Extension                       |

# STEP 24 Click "ID Type".

| About                  | Buyer Informatio            | on               |         |               |  |
|------------------------|-----------------------------|------------------|---------|---------------|--|
| What You'll Need       | Does the buyer plan to regi | ter in Oklahoma? | Reason: |               |  |
| Sale Details           | No                          | Yes              |         |               |  |
| Vehicle Identification | ID Type *                   |                  | IC      |               |  |
| Vehicle Details        | Required                    | <u>R</u> ~-      | 4       | СПСК ПО Туре. |  |
| Lien(s)                | Primary Owner *             | Re               | quirea  | ·             |  |
| Sale Information       | Dequired                    |                  |         |               |  |

# **STEP 25** Use the drop down to **select the primary owner**.

| What You'll Need<br>Sale Details | Does the buyer pl                              | an to register in Oklahoma?<br>Yes | Reason:                |           |  |
|----------------------------------|------------------------------------------------|------------------------------------|------------------------|-----------|--|
| Vehicle Identification           | ID Type                                        |                                    | Drivers License Number |           |  |
| Vehicle Details                  | Drivers Licens                                 |                                    |                        |           |  |
| Lien(s)                          | Primary Owner                                  | Use the dro                        | p down to              |           |  |
| Sale Information                 | Required                                       | select the prir                    | nary owner.            |           |  |
| Buyer Information                | <i>Required</i><br>Bus. or Trust<br>Individual | ß                                  | Confirm Email Address  |           |  |
|                                  | Required                                       |                                    |                        |           |  |
|                                  | Phone Type                                     | Area Code *                        | Phone Number *         | Extension |  |
|                                  | Required                                       | ~ Required                         | Required               |           |  |
|                                  |                                                |                                    |                        |           |  |
|                                  |                                                |                                    |                        |           |  |

# **STEP 26** Type in the buyer's **email address**.

| What You'll Need<br>Sale Details<br>Vehicle Identification          | Does the buyer plan to register in Okl                                                                                                    | ahoma? Reason:<br>Yes                                 |           |  |
|---------------------------------------------------------------------|----------------------------------------------------------------------------------------------------|-------------------------------------------------------|-----------|--|
| Vehicle Details<br>Lien(s)<br>Sale Information<br>Buyer Information | Primary Owner<br>Individual<br>Contact I                                                                                                    | convertices enail<br>address.                         |           |  |
|                                                                     | Email * Required  Phone Type * Required  Required  Requi | Confirm Email Address de * Phone Number * ed Required | Extension |  |

# **STEP 27** Re-type the buyer's email address to confirm it.

| About                  | Buyer Information                    |           |                                   |             |  |
|------------------------|--------------------------------------|-----------|-----------------------------------|-------------|--|
| What You'll Need       | Does the buyer plan to register in ( | Oklahoma? | Reason:                           |             |  |
| Sale Details           | No                                   | Yes       |                                   |             |  |
| Vehicle Identification | ID Type                              |           | Drivers License Number            |             |  |
| Vehicle Details        | Drivers License                      |           | ~ R077                            |             |  |
| Lien(s)                | Primary Owner                        |           | Re-type the bu                    | yer's email |  |
| Sale Information       | Individual                           |           | <ul> <li>address to co</li> </ul> | onfirm it.  |  |
| Buyer Information      | Contact Information                  |           | Confirm Email Address *           |             |  |
|                        | tiffany.doane@service.ok.go          | V         | I Required                        |             |  |
|                        | Phone Type Area                      | Code *    | * Phone Number                    | Extension   |  |
|                        | Required ~ Req                       | uired     | Required                          |             |  |
|                        |                                      |           |                                   |             |  |

#### **STEP 28** Use the drop down to **select the phone type**.

| Buyer Information | Contact Information                                                         |                   |
|-------------------|-----------------------------------------------------------------------------|-------------------|
|                   | Email Confirm Email Address                                                 |                   |
|                   | t Te@service.ok.gov<br>, Use the drop down to select , *<br>the phone type. | Extension         |
| Cancel            | Regiment<br>Business Phone<br>Cell Phone<br>Home Phone                      | < Previous Next > |

# **STEP 29** Type in the **area code**.

| Sale Information  | Primary Owner               |                  |             |  |
|-------------------|-----------------------------|------------------|-------------|--|
| Buyer Information | Contact Informati           |                  |             |  |
|                   | Type in the are             | Address          |             |  |
|                   | tiffany.doane@service.ok    | e@service.ok.gov | - Extension |  |
|                   | Cell Phone v Required Requi | ed               | =           |  |

#### **STEP 30** Type in the **phone number**.

| Sale Information  | Individual                   | ~               |               |           |
|-------------------|------------------------------|-----------------|---------------|-----------|
| Buyer Information | Contact Information          |                 | Type in the   |           |
|                   | Email                        | Confirm Email / | i ype in the  |           |
|                   | tiffany.doane@service.ok.gov | tiffany.doane   | phone number. |           |
|                   | Phone Type Area Code         | Phone Number    | *             | Extension |
|                   | Cell Phone ~ 405             | I Required      |               |           |

#### **STEP 31** Click "Next" to continue.

|        | <sup>Email</sup><br>tiffany.doane@service.ok.gov | Confirm Email Address<br>tiffany.doane@service.ok.gov |            |                        |
|--------|--------------------------------------------------|-------------------------------------------------------|------------|------------------------|
|        | Phone Type Area Code<br>Cell Phone v 405         | Phone Number<br>555-5555                              | Extension  | Click " <b>Next</b> ". |
| Cancel |                                                  |                                                       | < Previous | Next >                 |

#### **STEP 32** Type the **buyer's first name**.

| What You'll Need     First Name     Middle Name     Last Name     Suffix       Sale Details     I     Required       Whide Identification     Buyer Address     Buyer Address |
|----------------------------------------------------------------------------------------------------|
| Sale Details     I     Required       Vehicle Identification     Buyer Address     Buyer Address                                                                              |
| Vehicle Identification Buyon Address                                                                                                    |
| Vehide Detaile                                                                                                    |
| Type the buyer's first                                                                                                    |
| Lien(s) Real paper                                                                                                    |
| Sale Information                                                                                                    |
| Buyer Information Unit Type Const                                                                                                    |
| Buyer Details                                                                                                    |
| City State Zip                                                                                                    |

#### **STEP 33** Type the **buyer's last name**.

| About                  | Buyer Name    |                             | _           |        |
|------------------------|---------------|-----------------------------|-------------|--------|
| What You'll Need       | First Name    | Type the buyer's last name  | Last Name * | Suffix |
| Sale Details           | JOE           | Type the buyer's last hame. | † Required  |        |
| Vehicle Identification | Buyer Address |                             |             |        |

# **STEP 34** Type the **buyer's address**.

| About                  | Buyer Name    |             |                  |        |
|------------------------|---------------|-------------|------------------|--------|
| What You'll Need       | First Name    | Middle Name |                  | Suffix |
| Sale Details           | JOE           |             | Type the buyer's |        |
| Vehicle Identification | Buver Address |             | address.         |        |
| Vehicle Details        | Street *      |             |                  |        |
| Lien(s)                | T Required    |             |                  |        |
| Sale Information       | Hat Tax       | 11536       |                  | 120    |
| Buyer Information      | Unit type     | Unit        |                  |        |

# **STEP 35** Type the **buyer's city**.

| Vehide Ide<br>Vehide De<br>Lien(s)<br>Sale Inforr<br>Buyer Info<br>Buyer Det | nation Buyer Add<br>Street 6015 N C<br>Unit Type<br>ails City * | ype the buyer's<br>city. | Zip *      |             |  |
|------------------------------------------------------------------------------|-----------------------------------------------------------------|--------------------------|------------|-------------|--|
|                                                                              | Requ <b>ir</b> ed<br>Required                                   | OKLAHOMA                 | ~ Required | Unvalidated |  |

#### **STEP 36** Add the **state**.

| Vehicle Details<br>Lien(s)            | Buyer Address<br>Street<br>6015 N CLASSEN BLVD |                   |                   |
|---------------------------------------|------------------------------------------------|-------------------|-------------------|
| Sale Information<br>Buyer Information | Unit Type 🗸                                    | Unit              |                   |
| Buyer Details                         |                                                | State<br>OKLAHOMA | Zip *<br>Required |
|                                       |                                                |                   | Unvalidated       |
|                                       |                                                | Add the<br>state. |                   |

# **STEP 37** Type in the **buyer's zip code**.

| Lien(s)                               | Street<br>6015 N CLASSEN BLVD |                   |                       |                         |
|---------------------------------------|-------------------------------|-------------------|-----------------------|-------------------------|
| Sale information<br>Buyer Information | Unit Type                     | Unit              |                       | Type in the buyer's zip |
| Buyer Details                         | City<br>OKLAHOMA CITY         | State<br>OKLAHOMA | Zip *<br>~ [ Required | code.                   |
|                                       |                               |                   |                       | Unvalidated             |

#### **STEP 38** Click the **Unvalidated button**.

| Lien(s)           | 6015 N CLASSEN BLVD |          |                                        |
|-------------------|---------------------|----------|----------------------------------------|
| Buyer Information | Unit Type           | Unit     | Click "Unvalidated"                    |
| Buyer Details     | City                | State    |                                        |
|                   | OKLAHOMA CITY       | OKLAHOMA | ~ 73118                                |
|                   |                     |          | Unvilidated                            |
|                   |                     |          | Please attempt to verify your address. |

#### STEP 39 Once it says "Address Verified", click "Next".

|  | City<br>OKLAHOMA CITY | State<br>OKLAHOMA | z<br>~ 7 | Zip<br>73118-5815              |                                                   |
|--|-----------------------|-------------------|----------|--------------------------------|---------------------------------------------------|
|  |                       |                   |          | Validated<br>Address Verified* | Once it says "Address<br>Verified", click "Next", |
|  |                       |                   |          |                                |                                                   |

**STEP 40** In this case, the **buyer is not** transferring an existing metal plate. Select **"No"** under **Plate Transfer**. Click **"Next"**.

| About                  | Plate Transfer                                                          |
|------------------------|-------------------------------------------------------------------------|
| What You'll Need       | Will the buyer be transferring an existing metal plate to this vehicle? |
| Sale Details           | No Yes                                                                  |
| Vehicle Identification | Plate Number                                                            |
| Vehicle Details        |                                                                         |
| Lien(s)                |                                                                         |
| Sale Information       |                                                                         |
| Buyer Information      |                                                                         |
| Buyer Details          |                                                                         |
| Plate Transfer         |                                                                         |
|                        |                                                                         |
| Cancel                 | Click " <b>Next</b> ".                                                  |

#### **STEP 41** Type in the **temporary tag's number**.

| About                  | Temporary Tag |                       |
|------------------------|---------------|-----------------------|
| What You'll Need       | Tag Number    | Type in the temporany |
| Sale Details           | I Required    | tog's number          |
| Vehicle Identification | Issue Date    | lags number.          |
| Vehicle Details        | Reauired 🕅    |                       |

#### **STEP 42** Click the **calendar icon** to select the **temporary tag's issue date**.

| About                    | Temporary Tag   |     |                                       |
|--------------------------|-----------------|-----|---------------------------------------|
| What You'll Need         | Tag Number      |     |                                       |
| Sale Details             | YSO000001       |     |                                       |
| Vehicle Identification   | *<br>Issue Date |     |                                       |
| Vehicle Details          | Required        | - B | Click the calendar icon to select the |
| Lien(s)                  | Expiration      |     | temporary tag's issue date.           |
| Contra to Constraint and |                 |     |                                       |

#### STEP 43 Click "Next".

| Cancel | Click " <b>Next</b> ". | Next (1) |
|--------|------------------------|----------|
|        |                        |          |

#### STEP 44 Click "Bill of Sale".

| About                  | Supporting De    | Supporting Documentation |                                                             |  |  |  |  |  |
|------------------------|------------------|--------------------------|-------------------------------------------------------------|--|--|--|--|--|
| What You'll Need       |                  |                          |                                                             |  |  |  |  |  |
| Sale Details           | Required         | Click "Pill of Solo"     |                                                             |  |  |  |  |  |
| Vehicle Identification | 1 Bit pf Sale    | CIICK DIII OI Sale .     | transfers ownership of a vehicle from one owner to another. |  |  |  |  |  |
| Vehicle Details        | Click here to up | attachment.              | -                                                           |  |  |  |  |  |

#### **STEP 45** A description is required. Type in **"Oklahoma Title"**.

| About<br>What You'll Need | Supporting Do        | Select a file to attach | × |                            |
|---------------------------|----------------------|-------------------------|---|----------------------------|
| Sale Details              | Required             | Description *           |   |                            |
| Vehicle Identification    | 1 Bill of Sale       | Required O              |   | from one owner to another. |
| Vehicle Details           | Attachmonts          | cilo *                  | _ |                            |
| Lien(s)                   | Attachments          | Choose File No file c   |   |                            |
| Sale Information          | Туре                 |                         | - | Size                       |
| Buyer Information         | There are no attachm | required. Type in       |   |                            |
| Buyer Details             |                      | "Oklahoma Title".       |   |                            |
| Plate Transfer            | () You must uploa    |                         |   |                            |

#### STEP 46 Click "Choose File".

| About<br>What You'll Need                 | Supporting Do        | Select a file to attach | × |                            |  |
|-------------------------------------------|----------------------|-------------------------|---|----------------------------|--|
| Sale Details                              | Required             | Description             |   |                            |  |
| Vehicle Identification<br>Vehicle Details | Bill of Sale         | Oklahoma Title          | - | from one owner to another. |  |
| Lien(s)                                   | Attachments          | Click "Choose File".    |   |                            |  |
| Sale Information                          | Туре                 |                         |   | Size                       |  |
| Buyer Information<br>Buyer Details        | There are no attachm |                         |   |                            |  |
| Plate Transfer                            | () You must uploa    | Cancel                  |   |                            |  |

#### **STEP 47** Select the file you want to upload.

| Organize - New folder                 |                     |                       | 💷 👻 🔟 🕜   | indu Chanting |                           |
|---------------------------------------|---------------------|-----------------------|-----------|---------------|---------------------------|
| Name                                  | Status              | Date modified Type    | Size ^    | .ink staging  |                           |
| · · · · · · · · · · · · · · · · · · · |                     |                       |           |               |                           |
|                                       |                     |                       |           |               |                           |
| 📙 📕 Bill of                           | f Sale .pdf         |                       |           |               |                           |
|                                       | 13                  |                       |           |               |                           |
|                                       |                     |                       |           |               |                           |
|                                       | Select the file you |                       |           |               |                           |
|                                       | Select the file you |                       |           |               |                           |
|                                       | want to upload.     |                       |           |               |                           |
|                                       |                     |                       |           |               |                           |
|                                       |                     |                       |           |               |                           |
| OneDrive - State c                    |                     |                       |           |               |                           |
| This PC                               |                     |                       |           |               | X                         |
| 3D Objects                            |                     |                       |           |               |                           |
| E Desktop                             |                     |                       |           |               |                           |
| Documents                             |                     |                       | ×         |               | from one owner to another |
|                                       |                     |                       |           |               |                           |
| File name:                            |                     | ~ All files           | (**) ~    |               |                           |
|                                       |                     | Upload from mobile Op | en Cancel |               |                           |
|                                       |                     |                       |           |               |                           |

# STEP 48 Click "OK".

| <b>About</b><br>What You'll Need | Supporting Do        | Select a file to attach ×                       |
|----------------------------------|----------------------|-------------------------------------------------|
| Sale Details                     | Required             | Description                                     |
| Vehicle Identification           | 1 Bill of Sale       | from one owner to another.                      |
| Vehicle Details<br>Lien(s)       | Attachments          | File                                            |
| Sale Information                 | Туре                 | Choose File Oklahoma title.pdf Click "OK". Size |
| Buyer Information                | There are no attachm |                                                 |
| Plate Transfer                   | () You must uploa    | Cancel <b>b</b> ok                              |

#### **STEP 49** Confirm the document attached, then click "Next".

| Vehicle Details   | Attachments             |                     |                |           |                                                   |
|-------------------|-------------------------|---------------------|----------------|-----------|---------------------------------------------------|
| Sale Information  | Туре                    | Name                | Description    | Size      |                                                   |
| Buyer Information | Bill of Sale            | Oklahoma title.pdf  | Oklahoma Title | 34 Remove |                                                   |
| Buyer Details     |                         |                     |                |           |                                                   |
| Plate Transfer    | All attachment requirem | ents are satisfied. |                |           |                                                   |
| Temporary Tag     |                         |                     |                |           |                                                   |
| Attach            |                         |                     |                |           | Care Since the                                    |
| Attachments       |                         |                     |                |           | Confirm the                                       |
|                   |                         |                     |                |           | document attached,<br>then click " <b>Next</b> ". |
| Cancel            |                         |                     |                | < Previo  |                                                   |

#### **STEP 50** Click **"Next"** to continue.

| Fees   | Click " <b>Next</b> ". |
|--------|------------------------|
| Cancel | Previous Next          |

#### **STEP 51** Review to confirm the information is correct. Click "**Submit**".

| About<br>What You'll Need<br>Sale Details<br>Vehicle Identification<br>Vehicle Details<br>Lien(s)<br>Sale Information<br>Buyer Information | Vehicle Details         Vehicle ID       : 2C3CDXHG9PH547290         Use Type       : Automobile         Year / Make / Model       : 2023 DODG CHARGER            |                                                   |
|----------------------------------------------------------------------------------------------------|----------------------------------------------------------------------------------------------------|---------------------------------------------------|
| Buyer Details<br>Plate Transfer<br>Temporary Tag<br><b>Attach</b><br>Attachments<br><b>Fee</b>                                             | Buyer Information       Name     : JOE JOHNSON       Email     : tiffany.doane@service.ok.gov       Address     : 6015 N CLASSEN BLVD OKLAHOMA CITY OK 73118-5815 |                                                   |
| Fees<br>Summary<br>Cancel                                                                                                    | Plate Details Temp Tag Number : YSO0000001 Temp Tag Issue Date : 23-Jul-2024 Temp Tag Expiration : 02-Aug-2024                                                    | confirm the<br>on is correct.<br><b>Submit</b> ". |

#### STEP 52 Click "Pay Now (ACH/eCheck)".

| Items<br>Initiate Sale With Lien | \$10.00 | Delete | Payment<br>Amount Due: | \$10.00               |
|----------------------------------|---------|--------|------------------------|-----------------------|
|                                  |         |        | Pay Now Chick Pay No   | ∞<br>w (ACH/eCheck)". |

#### **STEP 53** Click the "Checking" button.

| Payment Channel                | Payment                                          |
|--------------------------------|--------------------------------------------------|
| Туре                           | Payment for items in a cart.                     |
| Direct Debit - US Bank         | Payment Date                                     |
| Bank Account Type *            | 24-Jul-2024                                      |
| Checking                       | Amount                                           |
| Savings                        | 12.00                                            |
| R                              | Confirm Amount *                                 |
| R Click the "Checking" button. | Required                                         |
| P.                             | \$2.00 service fee included in the amount above. |

# **STEP 54** Add the **routing number**.

| Payment Channel         |                         | Payment                                          |
|-------------------------|-------------------------|--------------------------------------------------|
| Туре                    |                         | Payment for items in a cart.                     |
| Direct Debit - US Bank  |                         | Payment Date                                     |
| Bank Account Type       |                         | 24-Jul-2024                                      |
| O Checking              |                         | Amount                                           |
| Savings                 | Add the routing number. | 12.00                                            |
| Routing Number *        |                         | Confirm Amount                                   |
| Require                 |                         | Required                                         |
| Populate Routing Number |                         | \$2.00 service fee included in the amount above. |

# **STEP 55** Type in the **account number**.

| Bank Name<br>DAY AIR CREDIT I                                     | INION, INC.                | \$2.00 service fee included in the amount above. |
|-------------------------------------------------------------------|----------------------------|--------------------------------------------------|
| Account Number *<br>Required O<br>Confirm Account Nur<br>Required | Type in the account number | er.                                              |

# **STEP 56** Re-type the account number to confirm it.

| Bank Name DAY AIR CREDIT                | UNION, INC.                | • \$2.00 service fee included in the amount above. |  |
|-----------------------------------------|----------------------------|----------------------------------------------------|--|
| Account Number<br>15969                 | Re-type the account number |                                                    |  |
| Confirm Account Ni<br>I <i>Required</i> | to communit.               |                                                    |  |
|                                         |                            |                                                    |  |

**STEP 57** You can choose to save this payment method to use again. If so, click Yes.

| 15969                             |                                        |
|-----------------------------------|----------------------------------------|
| Confirm Account Number            | You can choose to save this payment    |
| 15969                             | method to use again. If so, click Yes. |
| Save this payment channel for fut | ture use                               |
| No                                | The                                    |

#### **STEP 58 Type the amount** into the box to confirm it.

| Routing Number<br>242276362             | Type the amount | Confirm Amount *<br>Required                     |
|-----------------------------------------|-----------------|--------------------------------------------------|
| Bank Name<br>DAY AIR CREDIT UNION, INC. | confirm it.     | \$2.00 service fee included in the amount above. |

#### **STEP 59** Add the **street** for the billing address.

| Billing Address<br>Street *<br>Required O<br>Unit Type | Add the street for the billing |       |  |
|--------------------------------------------------------|--------------------------------|-------|--|
| *<br>City                                              | address.                       | Zip * |  |

#### **STEP 60** Type the **city**.

| Unit Type | Unit           |                |                |
|-----------|----------------|----------------|----------------|
|           |                |                |                |
| City *    | S <sup>1</sup> | Type the city. | d              |
|           |                |                | Verify Address |

#### **STEP 61** Select the correct **state** from the drop down.

| 6015 N CLASSEN BLVD | Coloct the correct | stata          |
|---------------------|--------------------|----------------|
| Unit Type           | from the drop do   | wwn.           |
| City *              | State              | Zip            |
| окс                 | I OKLAHOMA ~       | Required       |
|                     |                    | Verify Address |

#### **STEP 62** Type the **zip code**.

| Unit Type<br>City<br>OKC | Unit<br>State<br>OKLAHOMA | Zip *<br>~ I Required | Type the zip<br>code. |  |
|--------------------------|---------------------------|-----------------------|-----------------------|--|
|                          |                           |                       | Verify Address        |  |

#### STEP 63 Click "Verify Address".

| Billing Address     |          |                                       |
|---------------------|----------|---------------------------------------|
| Street              |          |                                       |
| 6015 N CLASSEN BLVD |          |                                       |
| Unit Type           | Unit     |                                       |
|                     | ~        | Click "Verify Address".               |
| City                | State    | Zip                                   |
| OKC                 | OKLAHOMA | ~ 73118                               |
| >                   |          |                                       |
|                     |          | Verify Addres                         |
|                     |          | Please attempt to verify your address |

#### **STEP 64 Confirm the verified address** and select it.

| Verified                                            |                          | Select this address |
|-----------------------------------------------------|--------------------------|---------------------|
| 06015 N CLASSEN BLVD<br>OKLAHOMA CITY OK 73118-5815 |                          |                     |
| As Entered                                          |                          | Select this address |
| ✓ 6015 N CLASSEN BLVD<br>OKC OK 73118               | Confirm the              |                     |
|                                                     | verified                 |                     |
|                                                     | address and<br>select it | Cancel Save         |
|                                                     |                          |                     |

# STEP 65 Click "Submit".

| Billing Addre  | SS   |   |                          |
|----------------|------|---|--------------------------|
| Street         |      |   |                          |
| 6015 N CLASSEN | BLVD |   | Click " <b>Submit</b> ". |
| Unit Type      | Unit |   |                          |
|                | ~    | • |                          |
|                |      | ~ | Cancel Submit            |

#### **STEP 66** Enter the **account password** to finalize the charges.

| 15969                           |                                                                                        |                             |
|---------------------------------|----------------------------------------------------------------------------------------|-----------------------------|
| Confirm Account Number          | Confirmation                                                                           | ×                           |
| 15969                           | I hereby authorize Service Oklahoma to debit my bank account in the amount of \$12.00. |                             |
| Save this payment channel for f |                                                                                        |                             |
| No                              | You are required to re-enter the following                                             | will act as your signature. |
|                                 | Password * Enter the account password                                                  |                             |
| Use default name                | to finalize the charges.                                                               |                             |
| NO                              |                                                                                        |                             |
| Name                            | Can                                                                                    |                             |
| Name<br>Shared - DAY AIR CREDIT | Can                                                                                    | сеі ОК                      |

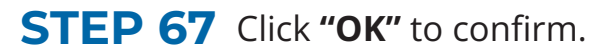

| Account Number                  |                                                                                                    |
|---------------------------------|----------------------------------------------------------------------------------------------------|
| 15969                           |                                                                                                    |
| Confirm Account Number          | Confirmation ×                                                                                                    |
| 15969                           | I bendu suthering Sensing Oklahama to debit mu bank account in the amount of \$12.00                                                  |
| Save this payment channel for f | You are required to re-enter the following to confirm this submission. Entering the following information will act as your signature. |
| Use default name                | Click "OK".                                                                                                    |
| No                              |                                                                                                    |
| Name<br>Shared - DAY AIR CREDIT | Cancel                                                                                                    |
|                                 |                                                                                                    |

#### STEP 78 Click "OK".

| Confirmation                |                    |                      |  |  |
|-----------------------------|--------------------|----------------------|--|--|
| Your payment for \$12.00 ha | as been submitted. |                      |  |  |
| DAY AIR CREDIT UNION, IN    | VC. ****5969       |                      |  |  |
| Cart Amount:                | \$10.00            |                      |  |  |
| Service Fee:                | \$2.00             |                      |  |  |
| Payment Amount:             | \$12.00            |                      |  |  |
| Payment Date:               | 24-Jul-2024        |                      |  |  |
| Paid for:                   |                    |                      |  |  |
| Initiate Sale With Lien     |                    |                      |  |  |
| Confirmation Number:        | 2-058-986-752      |                      |  |  |
| Amount:                     | \$10.00            |                      |  |  |
| Printable View              | N                  |                      |  |  |
|                             |                    | Click " <b>OK</b> ". |  |  |
|                             |                    |                      |  |  |

If you have any questions on this process, reach out to **dealersupport@service.ok.gov**